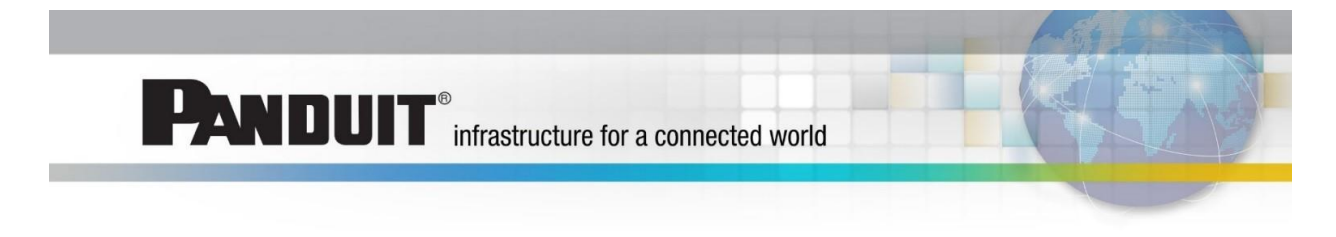

## Panduit ONE Partner – AP Quick Tip #01

## <u>Topic</u>

How does an existing partner access the new partner portal, The Hub, for the first time?

## **Process**

 In early 2016, you would have received a system email from Panduit welcoming you to your tier level, at the bottom of the email click "Apply for Access." *Note:* If you do not have this email invite, please request from <u>APPartners@panduit.com</u>

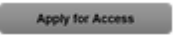

2. You'll be taken to a screen that will ask you to finalize your registration.

| ONE Program                                                                           | The Hub |
|---------------------------------------------------------------------------------------|---------|
| REQUEST A LOGIN PARTNER LOCATOR ABOUT HELP                                            |         |
| Complete Registration                                                                 |         |
| You have been pre-registered. Please take a moment to finalize your registration now. |         |
| Continue                                                                              |         |

3. Update your company details and your headquarter details (if applicable) and click "Continue", to update more details.

| ONE Partner<br>Program            |                       | The Hub |  |  |  |
|-----------------------------------|-----------------------|---------|--|--|--|
| REQUEST A LOGIN PARTNER LOCAT     | DR ABOUT HELP & FAQ'S |         |  |  |  |
| Update your details               |                       |         |  |  |  |
| Company Details                   |                       |         |  |  |  |
| Company Name                      | Sunny Sunday Corp     |         |  |  |  |
| Company Address                   | 123 Pan Drive         |         |  |  |  |
| Company Town / City               | Tinley Park           |         |  |  |  |
| Company Region / State / Province | IL                    |         |  |  |  |
| Company Postal / Zip Code         | 60548                 |         |  |  |  |
|                                   |                       |         |  |  |  |

| iquarter Details                  |                         |          |                       |  |
|-----------------------------------|-------------------------|----------|-----------------------|--|
| Company Name                      |                         |          |                       |  |
| Company Address                   |                         |          |                       |  |
| Company Town / City               |                         |          |                       |  |
| Company Region / State / Province |                         |          |                       |  |
| Company Postal / Zip Code         |                         |          |                       |  |
| Number of Employees *             | I-10                    | 11-50    | 51-100                |  |
|                                   | 101-500                 | 501-1000 | 1001-3000             |  |
|                                   | 3001+                   |          |                       |  |
| No. of Installation Technicians * | 1                       |          |                       |  |
| Industry Focus *                  | Commercial Construction | OEM      | Data Center           |  |
|                                   | Enterprise Networks     | MRO      | Industrial Automation |  |
|                                   | Industrial Construction |          |                       |  |

| Juate your details                                   |                                                                                                    |            |           |
|------------------------------------------------------|----------------------------------------------------------------------------------------------------|------------|-----------|
| by which method would you prefer to be<br>contacted? | 💿 Email                                                                                                    | Phone      | SMS SMS   |
| What is your primary job function? *                 | Administration                                                                                                    | Finance    | TI ()     |
|                                                      | Marketing                                                                                                    | Purchasing | Sales     |
|                                                      | Service                                                                                                    | Technical  | Other     |
| Other                                                |                                                                                                    |            |           |
| Persona *                                            | Technical                                                                                                    | Sales      | Marketing |
|                                                      | Admin                                                                                                    |            | -         |
| Website Terms & Conditions *                         | nditions * 🔲 I understand that my use of the Panduit ONE Partner <sup>SM</sup> Website (the "Hub") is subject to its Terms of Use and Pri |            |           |
|                                                      | Required fields                                                                                                    |            |           |
|                                                      | Reset Continue                                                                                                    |            |           |

4. You'll be taken to a screen that says "Thank you for updating your details. This information is now being reviewed."

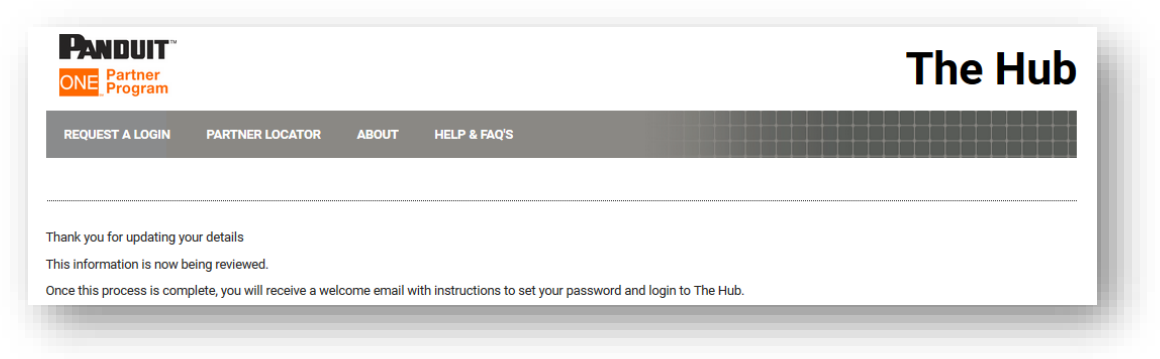

5. Once process is complete, you will get a welcome email with instructions to create your password, go to the "Click Here" link.

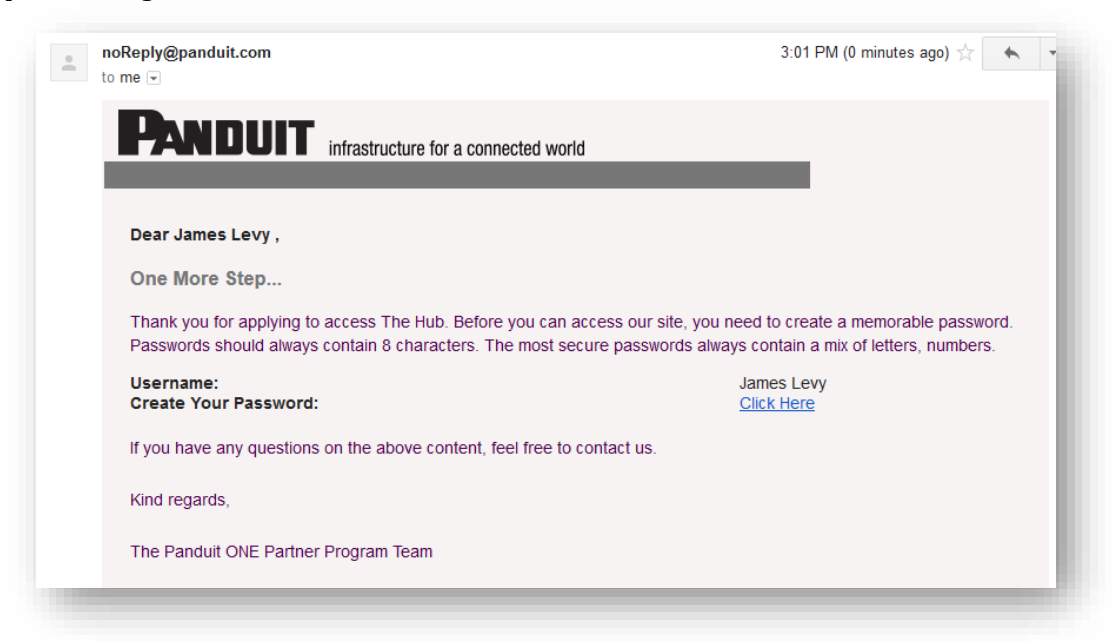

6. Set your password and login.

| ONE Par<br>Pro        | UIT <sup>™</sup><br>tner<br>gram |              |              |           |              |
|-----------------------|----------------------------------|--------------|--------------|-----------|--------------|
| SALES ~               | MARKETING ~                      | TRAINING ~   | WARRANTIES ~ | SUPPORT ~ | MY PROGRAM ~ |
| Resend                | Password                         |              |              |           |              |
| ′our password         | has been changed su              | iccessfully. |              |           |              |
| lease <u>click he</u> | <u>re</u> if you wish to now l   | ogin.        |              |           |              |

7. You will be prompted to sign our program agreements.

| ONE Program                                                                                                    | The Hub                                                    |  |  |  |
|----------------------------------------------------------------------------------------------------|------------------------------------------------------------|--|--|--|
| REQUEST A LOGIN PARTNER LOCATOR ABOUT HELP & FAQ'S                                                                                                    |                                                            |  |  |  |
| Program Agreements                                                                                                    |                                                            |  |  |  |
| You must accept the program guidelines before your company can login. Please review the documents via the link below. By ticking the box below you an<br>accept the Panduit ONE <sup>SM</sup> Partner Program Terms and Conditions, Guidelines and the Certification Plus <sup>SM</sup> System Warranty Enterprise Structured Cabling<br>Infrastructure Partner Agreement if applicable. | e acknowledging that you<br>g and/or Industrial Automation |  |  |  |
| 2016 Panduit ONE Partner Program Guidelines North America - US Dollar<br>2016 Panduit ONE Partner Program Terms and Conditions<br>Certification Plus System Warranty Enterprise Structured Cabling Partner Warranty Agreement                                                                                                    |                                                            |  |  |  |
| I Agree to the terms set forth in the above mentioned documents                                                                                                    |                                                            |  |  |  |
| 1 Accept                                                                                                    |                                                            |  |  |  |
| For security purposes, you will be required to log in again after accepting these agreements.                                                                                                    |                                                            |  |  |  |
| By accepting these agreements on behalf of your organization, you will be designated as the Primary Contact. As the Primary Contact, you have the ability<br>been migrated into The Hub and invite additional users. These changes can be made by logging into The Hub and going to 'My Program,' Company,' 'Man                                                                         | y to manage users that have<br>age Colleagues.'            |  |  |  |
|                                                                                                    |                                                            |  |  |  |

8. After clicking "I Accept" button in the previous screen, you will then launch to The Hub directly without logging in again!

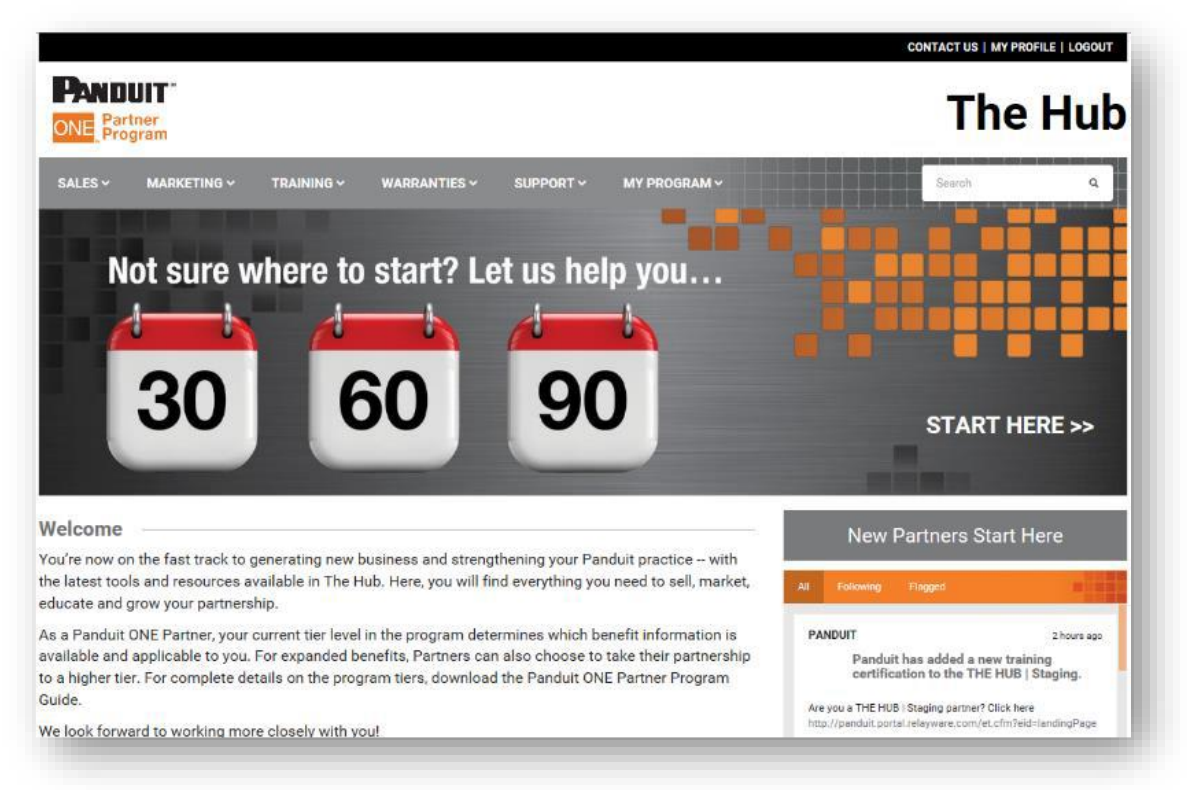

Best Regards, AP Partner Program Operations